## ظهور نگاتيو ديجيتال : فرمت RAW

فرمت RAW همزمان با دوربینهای دیجیتال با رزولوشن بالا عرضه شد. این فرمت گام مهمی برای موقعیت عکاسی دیجیتال است، تا بتواند هم تراز و یا بهتر از عکاسی فیلم باشد. در مقایسه، فرمت RAW معادل دیجیتالی فیلم نگاتیو نور دیده و ظاهر نشده است. در عوض، فایلهای با فرمت Psd ,Jpg ,Tiff تصاویر ظاهر شده به حساب می آید. تا کنون، مشکل آن بوده است که هر تولید کنندهای RAW خاص خود را داشت، که باعث میگردید برنامههای متفاوت جهت پروسس فایل ها ساخته شود، حتی برای دوربین های مختلف یک کارخانه. شرکت Adobe برای حل این معضل دو برنامه كامپيوتري مهم را عرضه نمود. اولي Raw Plug-in فتوشاپ است، كه به كمك آن تمامي تصاوير RAW را مي توان مشاهده و پروسس نمود. دوم، معرفی فرمت واحد تصویری RAW به نام Adobe Digital Negative یا DNG که برنامهای مبدل برای تبدیل فرمتهای مختلف RAW به استاندارد شرکت Adobe است. این برنامه رایگان است. هنگامی که تصاویر RAW را در برنامه ویرایش Adobe Camera RAW باز می کنید، مطابق تنظیم استاندارد این برنامه پروسه ظهور انجام می گیرد و در صفحه مونیتور به صورت تصویر یوزتیو به شما عرضه می شود. تصاویر با فرمت RAW، RAW Read Only هستند. به محض اینکه پروسه کامل گردید، تصویر به عنوان فایل Tiff در فتوشاپ باز شده و می توان آن را به همان فرمت در هارد ذخیره نمود. تصویر ۱، جزئیات نرم افزار Adobe Camera RAW را که با فتوشاپ CS2 عرضه شده نشان می دهد، که نسبت به نسخهٔ CS کاملتر است. (به مجله انجمن عکاسان کانادا مراجعه شود. در فتوشاپ هم اگر یک عکس RAW را باز کنید، این صفحه را نیز میبینید). توضیحاتی در حاشیه این تصویر اضافه شده است. بیائید با تمام امکانات آن آشنا شویم: قسمت پایین چپ : بزرگنمایی تصویر، فضای رنگ ( Adobe RGB توصیه می شود)، میزان بایت (Bit-dept) : ۱۶ بایت توصيه مي شود) و اندازه تصوير، قسمت راست : وايت بالانس ( As Shot، يعني همانطور كه عكاسي شده، توصيه مي شود) و فهرست تنظيم مطابق ترجيح شما ( Preference و Settings) قسمت راست بالا : اطلاعات RGB و زير آن هسيتوگرام است. سپسس اعلام مناطق تيره و روشن (Highlight & Shadow Clipping) و ابزارها، سمت چپ بالا : برای انجام پروسه گروهی تصاویر ( Batch) تشريح تمامي جزئيات آنها از حوصله اين مقاله خارج است و فقط به نكات مهم آن اشاره مي كنم. همانطور كه در قسمت اول این مجموعه مقاله ذکر شد ( به مجله بهار ۲۰۰۶ و یا بولتن شماره ۱ ترجمه آن به فارسی رجوع شود)، فرمت RAW یک فایل ۱۲ بایتی در محیط ۱۶ بایتی است. دوربین اطلاعات تصویر را به عنوان فایل ۱۲ بایتی ذخیره می کند، ولی در هنگام پروسس، این تصاویر یا به ۱۶ بایتی افزایش یافته ( که توصیــه می شود) و یا به ۸ بایتی کاهــش می یابد ( در قسمت bit-dept چپ پائین صفحه قابل کنترل است). یکی از موارد بسیار مفید، اعلام مناطق تیره و روشن (Clips) مه،باشد. منظور از Clips نقاطه، است که صرفاً سفید یا سیاه خالص هستند و جزئیاتی ندارند. اگر این امکان را با کلیک کردن روی آن فعال کنید، نواحی کاملاً روشن به رنگ قرمز و نواحی کاملاً تیره به رنگ آبی ظاهر میشوند. این عمل هنگامی صورت می گیرد که تونالیته را بیش از حد بالا می برید. لازم به ذکر است که این رنگها اخطار بصری هستند و جزو تصوير به حساب نمي آيند. پروسس تصویر RAW ۱ در صورت لزوم، تصویر را با استفاده از Rotate بچر خانید. ۲- اولین کار تنظیم نور و رنگ ( Adjust Tab) می باشد. وایت بالانس را همانطور که عکاسی کردهاید، تنظیم کنید (As Shot) - Exposure : برای کنترل نور در نقاط روشن عکس Shadow: برای کنترل نور در مناطق سایه عکس. در صورتیکه این امکان مناطق سایه را به اندازه کافی روشن -نکرد، به سراغ Curve tab بروید. - Brightness : برای کنترل نقاط با نور متوسط ( تونالیته متوسط) - سپس در صورت لزوم رنگها را تنظیم کنید. 10-36